It's very important that you keep the information in your User Profile current. If it's not, please update it by following the steps below. You may not update your "preferred" home address or e-mail. You must contact the Registrar to update your preferred home address.

1. Go to MySCC at <u>https://my.southwesterncc.edu</u>, log in, and click the Self-Service link.

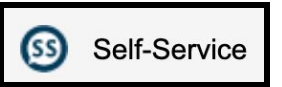

- 2. After you successfully log into the Colleague Self-Service, click on your name in the top-right corner.
- 3. Click on the User Profile link.

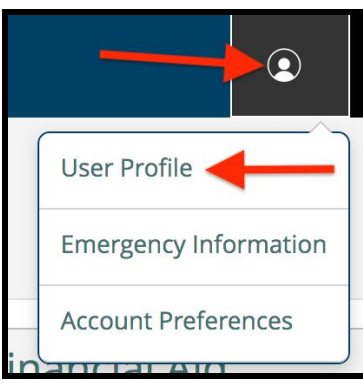

4. Make sure you have at least one phone number entered as a **Cell Phone** number. *This number is how you will get alerts.* To add a new **Phone Number**, click on *Add New Phone*. To update an existing number, click the *Edit* button for a specific number listed.

| Phone Numbers                                                                           |            |           |
|-----------------------------------------------------------------------------------------|------------|-----------|
| Last Confirmed On:<br>Click to confirm that the phone(s) below is accurate as of today. |            |           |
| Add New Phone                                                                           |            |           |
| Phone Number                                                                            | Туре       |           |
| 828-507-1234                                                                            | Cell phone | × 🖉       |
|                                                                                         |            |           |
| Enter Phone Details X                                                                   |            |           |
| Phone Number *                                                                          |            |           |
| Phone Number                                                                            |            |           |
| Extension                                                                               |            | )         |
| Extension                                                                               |            |           |
| Туре                                                                                    |            |           |
| Home                                                                                    |            | \$        |
| Cancel                                                                                  |            | Add Phone |

5. To update your **Mailing/Physical Address(es)**, just click on the *Add New Address* button to update your email address. Once you enter the new address, click *Add Address*.

| Addresses                                                                                  |                |           |         |
|--------------------------------------------------------------------------------------------|----------------|-----------|---------|
| Last Confirmed On:<br>Click to confirm that the address(es) below is accurate as of today. |                |           | Confirm |
| Add New Address                                                                            |                |           |         |
| Address                                                                                    | Туре           | Preferred |         |
| 123 Main Street                                                                            | Home/Permanent | 0         |         |
| Enter Address Details                                                                      |                | ×         |         |
| Outside US/Canada                                                                          |                |           |         |
| Address Line 1 *                                                                           |                |           |         |
| Address Line 1                                                                             |                |           |         |
| Address Line 2                                                                             |                |           |         |
| Address Line 2                                                                             |                |           |         |
| City *                                                                                     |                |           |         |
| City                                                                                       |                |           |         |
| State/Province *                                                                           |                |           |         |
| Please choose a state/province                                                             |                | ¢         |         |
| ZIP/Postal Code *                                                                          |                |           |         |
| ZIP/Postal Code                                                                            |                |           |         |
| Туре                                                                                       |                |           |         |
| WEB-Obtained                                                                               |                | \$        |         |
| Cancel                                                                                     | Add Address    |           |         |

6. To update your secondary **Email Address**, just click on the edit button for your secondary email to update this email address. Type your new email address and click *Update Email*.

| Email Addresses                                                                 |                       |           |         |
|---------------------------------------------------------------------------------|-----------------------|-----------|---------|
| Last Confirmed On:<br>Click to confirm that the email(s) below is accurate as o | of today.             |           | Confirm |
| Email                                                                           | Туре                  | Preferred |         |
| jdoe1234@southwesterncc.edu                                                     | Web-page (Info Only)  | 0         |         |
| username@gmail.com                                                              | Secondary (Info Only) |           | × 🖉     |
| jdoe1234@southwesterncc.edu                                                     | Financial Aid         |           |         |

| Enter Email Details   | ×            |
|-----------------------|--------------|
| Email Address *       |              |
| username@gmail.com    |              |
| Туре                  |              |
| Secondary (Info Only) | \$           |
|                       |              |
| Cancel                | Update Email |

7. To update your **Mailing/Physical Address(es)**, just click on the *Add New Address* button to update your email address. Once you enter the new address, click *Add Address*.

| Addresses                                                              |                      |           |         |
|------------------------------------------------------------------------|----------------------|-----------|---------|
| Last Confirmed On:<br>Click to confirm that the address(es) below is a | ccurate as of today. |           | Confirm |
| Add New Address                                                        |                      |           |         |
| Address                                                                | Туре                 | Preferred |         |
| 123 Main Street                                                        | Home/Permanent       | 0         |         |
| Enter Address Details                                                  |                      | ×         | ]       |
| Outside US/Canada                                                      |                      |           |         |
| Address Line 1 *                                                       |                      |           |         |
| Address Line 1                                                         |                      |           |         |
| Address Line 2                                                         |                      |           |         |
| Address Line 2                                                         |                      |           |         |
| City *                                                                 |                      |           |         |
| City                                                                   |                      |           |         |
| State/Province *                                                       |                      |           |         |
| Please choose a state/province                                         |                      | \$        |         |
| ZIP/Postal Code *                                                      |                      |           |         |
| ZIP/Postal Code                                                        |                      |           |         |
| Туре                                                                   |                      |           |         |
| WEB-Obtained                                                           |                      | \$        |         |
| Cancel                                                                 | Add Ad               | dress     |         |

8. To add a new **Phone Number**, click on *Add New Phone*. To update an existing number, click the *Edit* button for a specific number listed.

| Phone Numbers                                                                                                    |            |  |
|----------------------------------------------------------------------------------------------------|------------|--|
| i     Last Confirmed On:     Confirm       Click to confirm that the phone(s) below is accurate as of today.     Confirm |            |  |
| Phone Number Type                                                                                                    |            |  |
| 828-507-1234                                                                                                    | Cell phone |  |
| Enter Phone Details ×                                                                                                    |            |  |
| Phone Number * Phone Number                                                                                              |            |  |
| Extension                                                                                                    |            |  |
| Extension                                                                                                    |            |  |
| Туре                                                                                                    |            |  |
| Home                                                                                                    | \$         |  |
| Cancel                                                                                                    | Add Phone  |  |